## Erstellen einer Stellenanzeige

- Die Stellenanzeige als pdf-Datei erstellen, am günstigsten einen Namen der Form Jahr-Monat-Kurzformbeschreibung-des-Trägers geben, also z.B. "2024-04-becksunderstrasse.pdf"
- Sich bei ChurchDesk einloggen
- Zu "Gruppen" gehen (in der oberen Leiste)
- Zu "Dateien" gehen (in der linken Leiste)
- In den Ordner "Stellenanzeigen" dann "2024" (bzw. das passende Jahr) wechseln
- Datei hochladen
  - Sichtbarkeitseinstellung "Öffentlich" wählen
  - Unten auf "Alle hochladen" klicken
  - Wenn es grün wird, Fenster wegklicken
- Die frisch hochgeladene Datei anklicken
  - Oben auf "Link erhalten" klicken, den Link markieren und kopieren.
  - Das Fenster wieder schließen
- Links auf Blogbeiträge klicken
- Neuer Blog
- Titelfeld ausfüllen, Kategorie Stellenanzeigen
- Im Fließtext eine Kurzbeschreibung geben. Am Ende: "Mehr erfahren …" und dieses Feld mittels des vorher kopierten Links mit der Datei verknüpfen (*dies kann auch am Anfang des Ausfüllens des Blogformulars geschehen, dann sollte man vor den Worten "Mehr erfahren" einen Zeilenumbruch einfügen und dann die Kurzbeschreibung später darein erstellen.*)
  - Dafür das Wort "Mehr erfahren …" markieren,
  - auf das Linksymbol in der Symbolleiste klicken (das ist das stilisierte Kettenglied)
  - Und bei URL die vorher kopierte Adresse einfügen
  - Speichern
- Sichtbarkeit auf "öffentlich" stellen
- Gruppe: Verantwortliche für Stellenanzeigen
- Das Feld "Plan zur Veröffentlichung" anklicken und Start- und Endtermin eintragen

- Das passende Bild wählen (aus dem Ordner "Stellenanzeigen" durch Klicken auf den schwarzen Punkt links oben)
- Das Feld "Verfasser anzeigen" wegklicken.
- Speichern.
- Das Ganze auf der Webseite unter Stellenbörse kontrollieren.
- Fertig